# INSTALLATION INSTRUCTIONS FOR HOT FIX 81FAIRBNKG03 ON WINDOWS

## **Before Downloading**

The hot fix 81FAIRBNKG03 addresses the issues in Version 8.1 of SAS Fair Banking software on Windows as documented in the "Issue(s) Addressed" section of the hot fix download page:

http://ftp.sas.com/techsup/download/hotfix/fairbnkg.html#81fairbnkg03

These instructions assume that SAS Fair Banking 8.1 software has been installed in the following locations:

<!SASROOT>\hmdamva <!ROOTPATH>

If you have installed these products in a different location, you will need to modify the paths in these instructions accordingly.

### **Important Notes**

- 1. You must have SAS Fair Banking 8.1 installed on your system before applying this hot fix.
- 2. You must have Administrator privileges on your SAS server machine.
- 3. All currently active SAS sessions, daemons, spawners, and services must be terminated before applying this hot fix.

The following pre-installation steps must be completed before installing the hot fix.

- 4. a. Back up the entire Fair Banking solution in <!ROOTPATH>.
  - b. Back up <!SASROOT>\hmdamva\ucmacros and <!SASROOT>\hmdamva\sasmisc
  - c. Make the following folders writable by removing the read-only attribute

<!SASROOT>\hmdamva\ucmacros <!SASROOT>\hmdamva\sasmisc <!ROOTPATH>\global\install

#### **Installing this Hot Fix**

1. Launching the hot fix executable will deliver two installation components to C:\81fairbnkg03 as follows:

C:\81fairbnkg03\hmdamva.exe C:\81fairbnkg03\hmdamid.exe Iqnore hmdamid.exe. Execute only hmdamva.exe on SAS Fair Banking 8.1 SAS server machine.

Initiating the installation delivers the updated files to your SAS server.

2. To verify the installation of the hot fix, confirm that the files in these locations have been updated.

```
<!SASROOT>\hmdamva\ucmacros\applyhmdastdxforms.sas 6/19/2009
<!SASROOT>\hmdamva\ucmacros\partial_record_extract.sas 6/19/2009
<!SASROOT>\hmdamva\ucmacros\sfb_apr_spread.sas 6/23/2009
<!SASROOT>\hmdamva\ucmacros\sfb_update_ext_rate.sas 6/19/2009
<!SASROOT>\hmdamva\ucmacros\xls2sas.sas 6/19/2009
<!SASROOT>\hmdamva\sasmisc\datamodel\l_ext\ext_rate_arm.sas 6/19/2009
<!SASROOT>\hmdamva\sasmisc\datamodel\l_ext\ext_rate_fixed.sas 6/19/2009
<!SASROOT>\hmdamva\sasmisc\datamodel\l_ext\ext_rate_fixed.sas 6/19/2009
<!SASROOT>\hmdamva\sasmisc\setup\ sfb_81hotfix_columns.sas 6/19/2009
```

#### **Manual Post-Installation Steps**

- 1. Copy <!SASROOT>\sasmisc\data\_model\l\_ext\ext\_rate\_\* sas to <!ROOTPATH>\global\install\ddl\sas\
- 2. Copy <!SASROOT>\sasmisc\setup\sfb\_81hotfix\_columns.sas to <!ROOTPATH>\global\install\setup
- 3. Invoke the SAS Fair Banking SAS environment and run the following SAS code.

```
%sfb_update_ext_rate(amort_type=F) ;
%sfb_update_ext_rate(amort_type=A) ;
%inc "&rootpath\global\install\setup\
    sfb_81hotfix_columns.sas";
%apply app detail ddl(hmda or cra=HMDA);
```

- 4. Restart all SAS Fair Banking SAS services and the Web server.
- 5. Verify the hot fix installation by checking the following.
  - a. Tables L\_EXT.EXT\_RATE\_ARM and L\_EXT.EXT\_RATE\_FIXED should contain multiple records.
  - b. Name column in table CNTL.COLUMNS should contain
     'FIXED\_MORTGAGE\_FLG' 'LOAN\_TERM\_FIXED\_FOR\_ARM'
     'PRIME\_RATE\_USED\_RT', and 'PRIME\_RATE\_USED\_DT'
  - c. Tables L\_<yyyy>s.APP\_HMDA\_DETAIL\_CURR/ERR/AUDIT should contain the columns FIXED\_MORTGAGE\_FLG, LOAN\_TERM\_FIXED\_FOR\_ARM, PRIME\_RATE\_USED\_RT, and PRIME\_RATE\_USED\_DT. An example of <yyyy> is 2009.
  - d. Log on to the Web application with an account that has at least one HMDA record to correct. Navigate to the online HMDA error correction UI. Select a HMDA loan record to correct. Make sure that 'Fixed mortgage indicator' and 'Fixed terms of adjustable loans' appear in the 'Custom Column' section.

6. If HMDA data has been loaded before the hot fix is installed, run the following SAS code.

```
%let sub_year=2009;
%apply_edits_to_master(hmda_or_cra=HMDA);
%reporting driver;
```

7. Make the following folders read-only if desired

<!SASROOT>\hmdamva\ucmacros <!SASROOT>\hmdamva\sasmisc

## **Optional Configuration**

Prime rate tables are updated weekly by FFIEC. To update the rate tables in SAS Fair Banking regularly, we suggest adding the following SAS code to the daily HMDA job that has been set up at your site.

%sfb\_update\_ext\_rate(amort\_type=F) ;
%sfb\_update\_ext\_rate(amort\_type=A) ;

Please note that %Sfb\_update\_ext\_rate checks the value of the macro variable proxy\_server to determine where to locate the prime rate data. If the proxy\_server parameter is not blank, the macro downloads the rate data directly from the FFIEC Web site. If your site does not allow access to external Web sites using a proxy server, you will need to down the files manually. To do so, set proxy\_server to blank in <!ROOTPATH>\global\control\sfb\_autoexec\_all.sas as shown here.

proxy\_server=";

Then download these two files manually every week.

- Download <u>http://www.ffiec.gov/ratespread/YieldTableFixed.CSV</u> into the file <!ROOTPATH>\global\custom\rawdata\external\YieldTableFixed.CSV
- Download <u>http://www.ffiec.gov/ratespread/YieldTableAdjustable.CSV</u> into the file <!ROOTPATH>\global\custom\rawdata\external\ YieldTableAdjustable.CSV